# Guide d'utilisation de la plateforme Dawsonera

# 1. C'est quoi Dawsonera?

C'est un catalogue de livres électroniques ou e-books de plus de 300 000 titres en français (10%) et en anglais

La plateforme fonctionne par un système de crédits : à chaque e-book est attribué un nombre annuel de crédits, au moment de l'achat par le Centre de documentation. Un crédit est déduit à chaque lecture par jour, par personne, quel que soit le temps de lecture. La lecture simultanée d'un même e-book par plusieurs personnes est possible (3 personnes).

## 2. Lire des e-books : où et comment ?

- sur les ordinateurs du campus et à distance (après identification)
- en lecture streaming is ou en prêt par téléchargement du fichier PDF téléphone portable, liseuse, tablette

sur clé USB, PC et Mac,

pour une durée de 1 à 7 jours, renouvelable

## 3. Comment accéder aux e-books ?

- Adresse de la plateforme : <u>https://www.dawsonera.com/</u>
- Accéder à partir des ordinateurs de l'école : la reconnaissance IP permet une connexion directe à la plateforme dans le périmètre de l'établissement

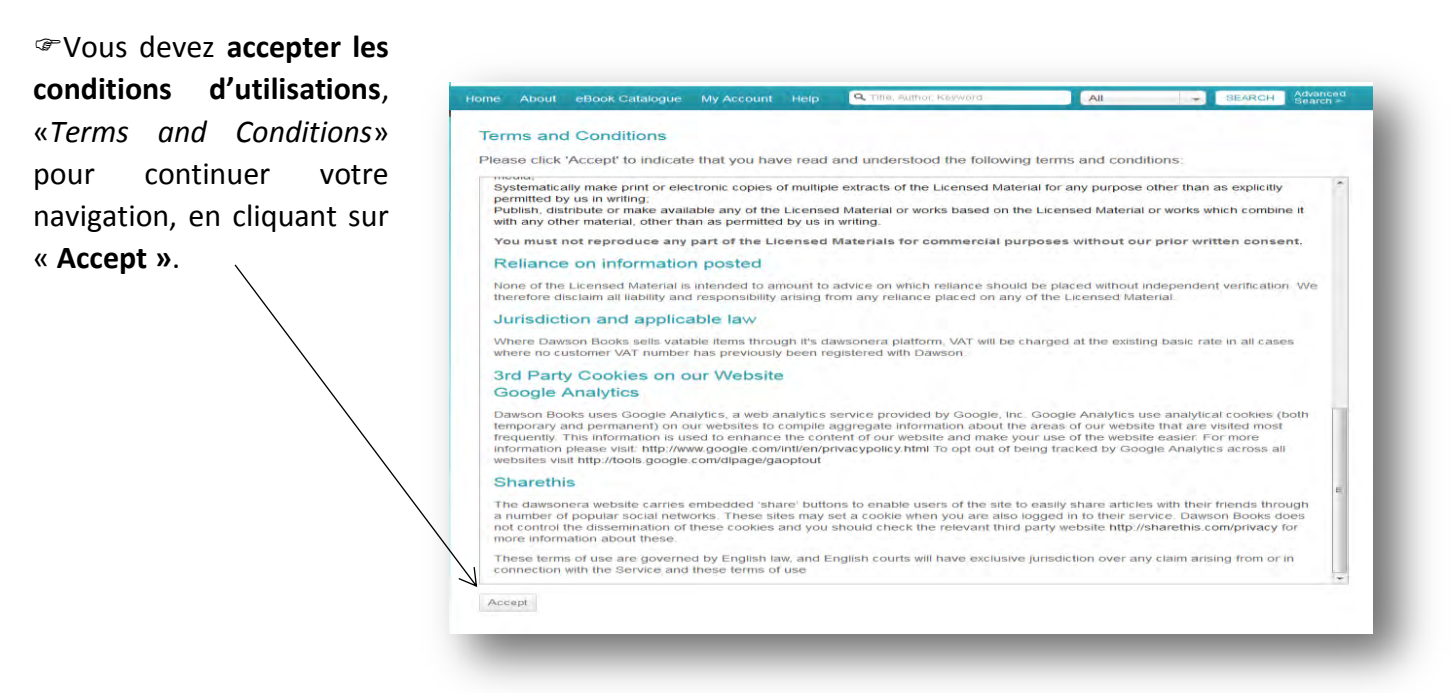

2. Accéder à distance (hors école): à partir de l'adresse <u>https://www.dawsonera.com/</u> Se connecter par Shibboleth

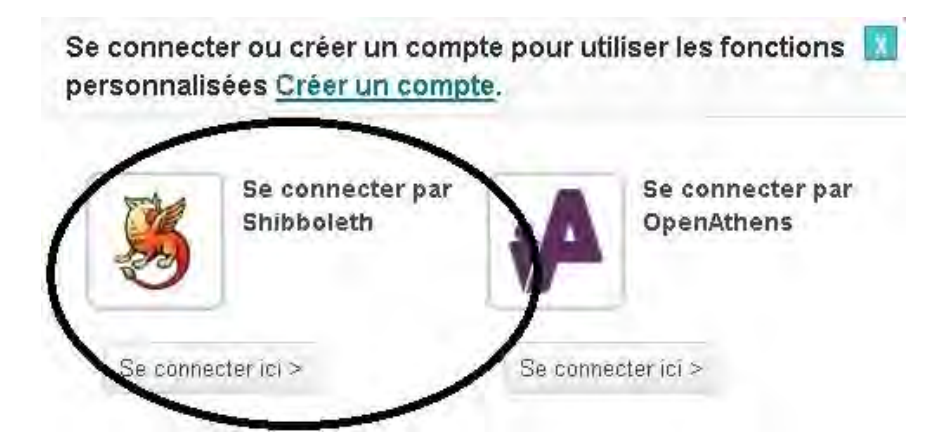

<sup>C</sup>Choisir ensuite dans la liste des institutions le nom de notre établissement.

Where Are You From?

To access the requested resource please choose your home institution

| ONIRIS                               |  |
|--------------------------------------|--|
| OAFTO-3                              |  |
| OAFTO-4                              |  |
| OAHF Test IdP                        |  |
| Oaklands College                     |  |
| Observatoire de la Côte d'Azur       |  |
| Observatoire de Paris                |  |
| OCLC, Inc.                           |  |
| Office For National Statistics       |  |
| OhioHealth                           |  |
| OhioLink                             |  |
| Ohio State University                |  |
| Ohio Technology Consortium (OH-TECH) |  |
| Ohio University Main Campus          |  |
| Oklahoma State University System     |  |
| Old Dominion University              |  |
| Oldham College                       |  |
| Oldham Sixth Form College            |  |
| Oman Medical Speciality Board        |  |
| Onderwijsgroep Tilburg               |  |
| MUE:                                 |  |

<sup>@</sup>Identifiez-vous en utilisant prenom.nom et le mot de passe de la messagerie ONIRIS.

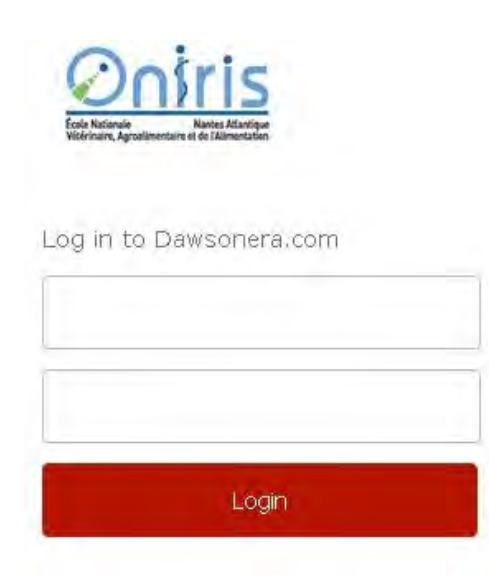

#### 4. Comment utiliser Dawsonera ?

La page d'accueil, sans authentification, est en anglais par défaut (vous pouvez paramétrer la langue, en tant que lecteur identifié) et présente 3 colonnes :

@ A gauche, un accès à la totalité du catalogue Dawsonera avec filtres thématiques.

Tau centre, les livres les plus lus du centre de documentation et les dernières acquisitions de Dawsonera.

@ A droite, les favoris (accessible uniquement en étant authentifié).

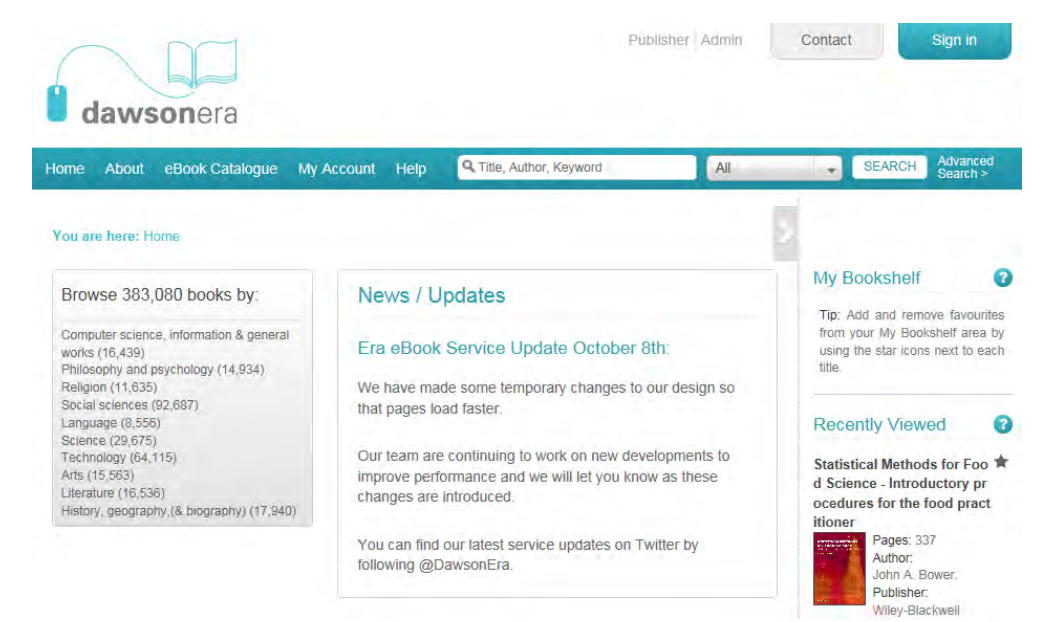

#### 5. Comment se créer un compte ?

Pour utiliser des fonctions personnalisées, vous devez au préalable vous créer un compte.

| dawsonera                                                                                                    |                                    |              | Bontaet Sign in 1.                                                           |
|----------------------------------------------------------------------------------------------------|------------------------------------|--------------|------------------------------------------------------------------------------|
|                                                                                                    | ccount Help Q Title sumer view and | All          | SEARCH Advanced                                                              |
| Terms and Conditions<br>Please click 'Accept' to indic<br>DAWSONERA<br>Terms and Condition                                                                        | shibboleth login                   | Athens login | ons.                                                                         |
| These are the terms on which<br>to use the Service. By clickin Direct<br>do not agree to these terms                                                              | login                              | -            | carefully before you start<br>e to abide by them. If you                     |
| Access to the Servic                                                                                                    | 3. Username:                       |              | nably suspect fraud or                                                       |
| misuse of the Service. From<br>If you are provided with a use<br>applicable to the use of the S<br>have the right to disable any<br>the provisions of these terms | Prassword                          | Login        | ecurity procedures<br>self to any third party. We<br>d to comply with any of |

## En tant que lecteur identifié, vous pourrez :

- Paramétrer votre compte (langue française...)
- Imprimer (20% du document) et copier-coller (10% du document)
- Sauvegarder vos recherches et se constituer des livres favoris
- > Faire des commentaires personnels au contenu des documents
- Faire des suggestions d'achats

## 6. Faire une recherche dans le catalogue d'e-books

L'onglet « Les e-books de votre bibliothèque » donne accès aux acquisitions du Centre de documentation ONIRIS.

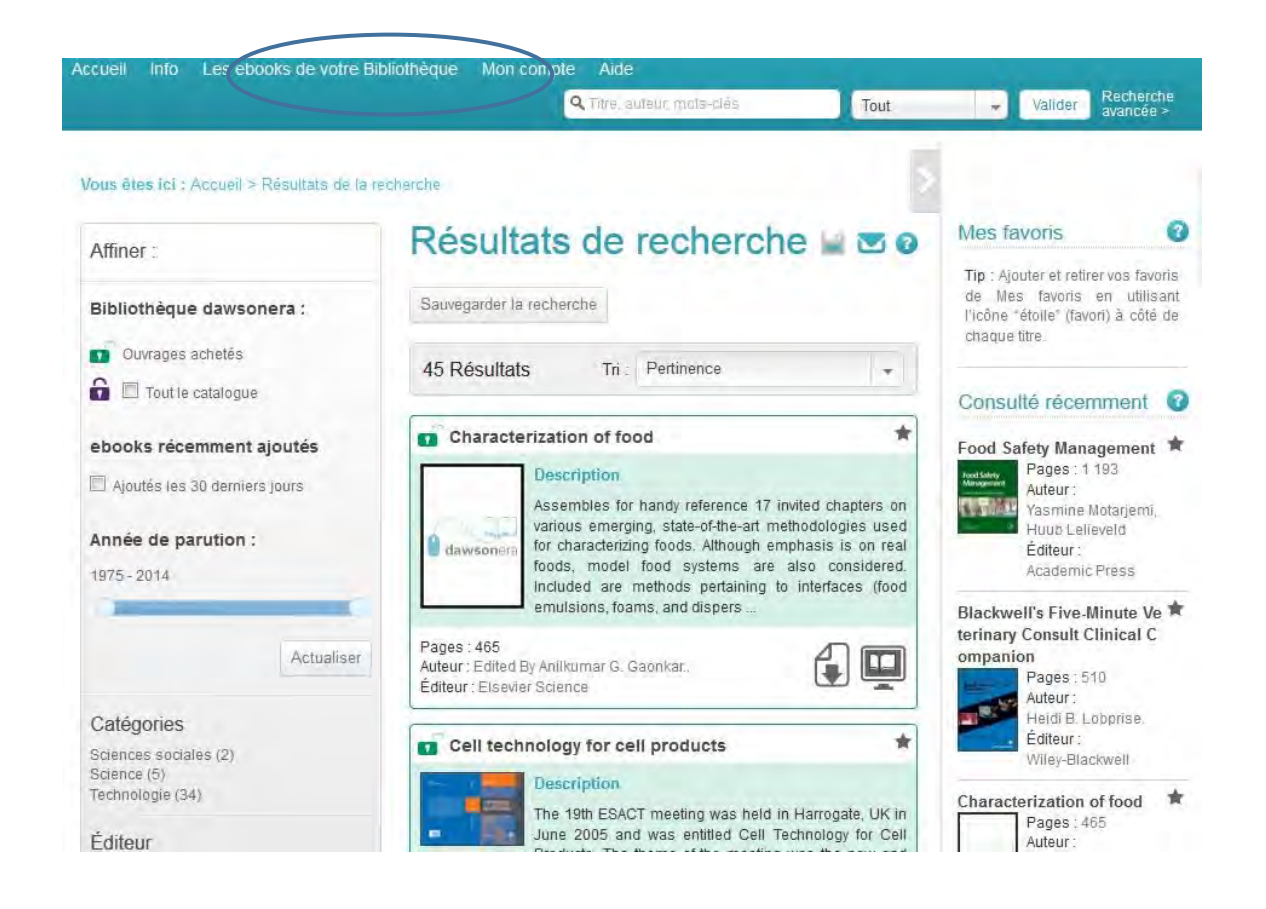

Les livres numériques acquis apparaissent sur fond vert, il est possible :

The **télécharger les documents** , sous format PDF, pour une période de 1 à 7 jours afin de pouvoir les consulter hors connexion. **Attention :** le fichier téléchargé devra être ouvert directement sur l'appareil sur lequel vous avez l'intention de le lire

De les consulter ou lire en ligne (streaming)

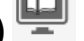

Les ouvrages sur **fond violet** avec un **cadenas fermé** ne sont pas acquis par le Centre de documentation. Vous pouvez les lire pendant 5 minutes et en suggérer l'acquisition. Des propositions d'achat peuvent être faites auprès de l'équipe de documentalistes, en envoyant un mail à l'adresse <u>liste.doc@oniris-nantes.fr</u>

#### Rechercher un eBook

La recherche rapide : permet d'effectuer une recherche dans la totalité du catalogue, du centre de documentation et de Dawsonera. Possibilité de filtrer les résultats.

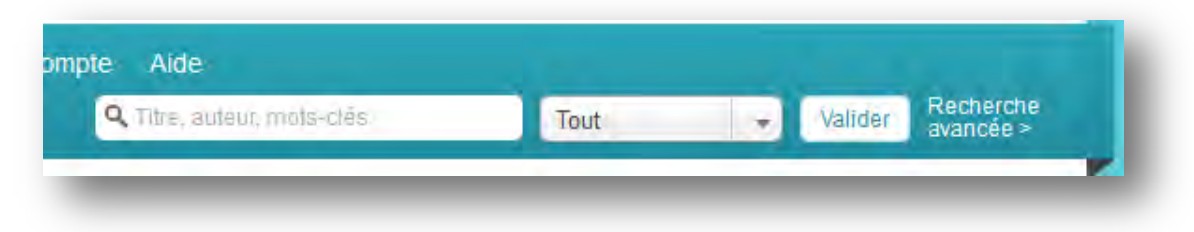

# La recherche avancée

|                                                | Q Tim                                                                    | e, auteur, mots-clès | Tout      | Val der avancée                                                                                                    |                   |
|------------------------------------------------|--------------------------------------------------------------------------|----------------------|-----------|----------------------------------------------------------------------------------------------------|-------------------|
| /ous ētes ici : Accueil >                      | Recherche avancée                                                        |                      |           |                                                                                                    |                   |
|                                                | 2.11.11.12.2                                                             |                      |           | Mes favoris                                                                                                    | 0                 |
| Recherche                                      | e avancée                                                                |                      | 0         | Tip : Ajouter et retirer vos favo<br>de Mes favoris en utilis<br>l'icône "étoile" (favori) à côté<br>chaque titre.      | oris<br>ant<br>de |
| Recherche par :                                | Description du titre 👻                                                   |                      |           |                                                                                                    | 2                 |
| Rechercher:                                    |                                                                          | Tous les mots 🗸      |           | Consulté récemment                                                                                                    | 8                 |
| Auteur :<br>Titre ou en-tête :<br>ISBN / eISBN |                                                                          |                      |           | Characterization of food<br>Pages : 465<br>Auteur :<br>Edited By Anilkumar<br>Gaonkar.<br>Éditeur :<br>Elsevier Science | <b>★</b><br>G.    |
| mais ne pas rechercher :<br>Incluant :         | Titres non-acquis par votre Bibliothèque Books added within last 30 days |                      |           | Handbook of Solid Phase<br>Microextraction<br>Pages: 497<br>Auteur :<br>Janusz Pawliszyn.<br>Éditeur :<br>Elsevier      | *                 |
| lans                                           |                                                                          |                      |           | Berufsziel Life Sciences                                                                                                | *                 |
| Ces sujets :<br>Ces éditeurs :                 | Sujets sélectionne                                                       |                      |           | Pages : 244<br>Auteur :<br>Barbara Hoffbauer<br>Éditeur :<br>Springer Verlag                                            | 1                 |
| Ces langues :                                  | Langues sélectionnées                                                    |                      |           | La Boîte à outils de<br>l'innovation - 2e édition -<br>2e édition                                                       | *                 |
| Publié entre :                                 | dd/mm/yyyy                                                               |                      |           | Pages : 191<br>Auteur :<br>BENOIT-CERVANTE                                                                              | s                 |
| er.                                            | nakumaAAAA                                                               |                      | lecherche | Dunod                                                                                                    | -1                |

Inclure

ogue

## Dawson

Par défaut, la recherche s'effectue sur les deux catalogues, celui des acquisitions du centre de documentation et celui de Dawsonera. On peut cependant éliminer les ouvrages du catalogue Dawsonera non-acquis par le centre de documentation dans les résultats de sa recherche. Ou limiter sa recherche aux nouveautés ajoutées par Dawson durant les 30 derniers jours.

# **Eire les résultats d'une recherche**

| Affiner :                                                                   | Résultats de recherche 🕍 🖾 🕼                                                                                                    |
|-----------------------------------------------------------------------------|----------------------------------------------------------------------------------------------------|
| Bibliothèque dawsonera :                                                    | Sauvegarder la recherche                                                                                                    |
| Ouvrages achetés                                                            | 29 Résultats Tri : Pertinence +                                                                                                    |
| ebooks récemment ajoutés                                                    | The Microbiology of Safe Food                                                                                                    |
| 🔲 Ajoutés les 30 derniers jours                                             | Description<br>Food production is an increasingly complex and global                                                                        |
| Année de parution :                                                         | enterprise, and public awareness of poisoning<br>outbreaks is higher than ever. This makes it vital that                                    |
| 1975-2014                                                                   | companies in the food chain maintain scrupulous<br>standards of hygiene and are able to assure customers<br>of the safety of their products |
| Actualise                                                                   | Pages : 515<br>Auteur : Stephen J. Forsythe.<br>Éditeur : Wîley-Blackwell                                                                   |
| Catégories                                                                  | Eood Safety Management                                                                                                    |
| Sciences sociales (2)<br>Science (1)<br>Technologie (25)                    | Food Safety                                                                                                    |
| Éditeur                                                                     | Pood Salety management. A Practical subject on the Pood<br>Industry is the first book to present an integrated,                             |
| Academic Press (4)<br>Elsevier (6)<br>Elsevier Science (1)                  | throughout the production chain. While many books<br>address specific aspects of food safety, no other book<br>guides you through the va    |
| John Wiley & Sons Ltd (2)<br>Manson Publishing (4)<br>Pearson Education (1) | Pages : 1193<br>Auteur : Yasmine Motarjemi, Huub Lelieveld                                                                                  |

# **Consultation / Lecture**

La présentation de l'ouvrage donne le détail de **la table des matières (Table of Contents)** qui permet de se diriger directement vers un chapitre en particulier.

| ome /                                                                                                    | About                                                                                                    | eBook Catalogue                                                                                                    | My Account                                                                                                 | Help                                                                                | Q Title, Author Reyward                                                                                          | Al                                                                                                    | _  | SEARCH       | Advanced<br>Search = |
|----------------------------------------------------------------------------------------------------|----------------------------------------------------------------------------------------------------|----------------------------------------------------------------------------------------------------|----------------------------------------------------------------------------------------------------|-------------------------------------------------------------------------------------|----------------------------------------------------------------------------------------------------|----------------------------------------------------------------------------------------------------|----|--------------|----------------------|
| fou are                                                                                                    | here: H                                                                                                    | ome > Search results                                                                                                    | > Charaotovizat                                                                                            | ion of food                                                                         |                                                                                                    |                                                                                                    | >  |              |                      |
| Char                                                                                                    | acteri                                                                                                    | zation of food                                                                                                    |                                                                                                    |                                                                                     |                                                                                                    | *                                                                                                    | 1  | ly Bookshelf | 0                    |
| Author, Edited Dy Anilisumar G. Gaonkar. Pages: 455 Publisher: Elsevier Science<br>Published. Sep 27, 1995<br>elSBN-13: 9760000528946 Show more |                                                                                                    |                                                                                                    |                                                                                                    |                                                                                     |                                                                                                    | Tip: Add and remove favourities<br>from your My Bookshelf area by<br>using the star icons next to each |    |              |                      |
|                                                                                                    | _                                                                                                    | Descriptio                                                                                                    | n                                                                                                    |                                                                                     |                                                                                                    |                                                                                                    | 1. |              | _                    |
| d                                                                                                    | awsor                                                                                                    | methodolog<br>systems are<br>toams, and i                                                                                                    | es used for char<br>also considered<br>dispersiona): flu                                                   | aderiting<br>E included                                                             | food, Ambugh emphasis is on real<br>are methods pertaining to interface                                          | foods, model food<br>a (food emulsions,                                                                |    |              |                      |
| 1                                                                                                    |                                                                                                    | _                                                                                                    |                                                                                                    |                                                                                     |                                                                                                    | Cancel OK                                                                                              |    |              |                      |
|                                                                                                    |                                                                                                    |                                                                                                    |                                                                                                    |                                                                                     |                                                                                                    |                                                                                                    |    |              |                      |
|                                                                                                    |                                                                                                    | •                                                                                                    |                                                                                                    |                                                                                     |                                                                                                    |                                                                                                    |    |              |                      |
| 1) Conte<br>2) Prefai<br>3) Contri<br>4, Interfa<br>5, Applic<br>6, Metho<br>7) Ultras<br>8, Recei<br>9, Deten<br>0, The A<br>1, Progr          | Conter<br>ents<br>ce<br>ibutors<br>acial Cha<br>cation of S<br>ods for Ch<br>sonic Che<br>nt Advance<br>mination<br>opplication<br>éess in Ap | Its<br>radiarization of Food S<br>state-ot-the-Art Fluories<br>asraderization of Struc-<br>action contracterization<br>of Droptel Size Disblo<br>of Droptel Size Disblo<br>of Droptel Size Disblo<br>of Droptel Size Disblo<br>of Droptel Size Disblo | yslams<br>cence and inlert<br>ture in Whippabli<br>of foods using N<br>dions in Emulsio<br>HR in Food Chan | rométric T<br>Dairy-bas<br>uclear Mag<br>ns by Puls<br>of Irraduate<br>ictorization | échniques to Study (Cossescence in F<br>ed Emuliciona<br>pretic Resonance (NMR)<br>d Flood<br>d Flood<br>d Flood | ood Disperaions                                                                                        |    |              |                      |

Vous avez la possibilité de :

- Partager le lien de l'ouvrage soit par mail ou via les réseaux sociaux
- Imprimer (20% du document) et copier-coller (10% du document)
- Faire des commentaires personnels au contenu des documents

| You are here: Home > Search results                                                                                                    | Characterization of food > Read online                             | 5          |
|----------------------------------------------------------------------------------------------------|--------------------------------------------------------------------|------------|
| Characterization or rood . emergi                                                                                                    | ig methods Page -/450 Export to:                                   | Copy Print |
| Contents Search Notes                                                                                                    |                                                                    |            |
| Contents                                                                                                    | 🔲 , P 🕂 🐌 Page: 1 sur 1 — + Zoom automatique                       | : ∎ »      |
| Preface                                                                                                    |                                                                    | -          |
| Contributors                                                                                                    |                                                                    |            |
| 1. Interfacial Characterization of Food<br>Systems                                                                                                   | CHARACTERIZATION                                                   |            |
| <ol> <li>Application of State-of-the-Art<br/>Fluorescence and Interferometric<br/>Techniques to Study Coalescence in<br/>Food Dispersions</li> </ol> | Emerging Methods                                                   |            |
| <ol> <li>Methods for Characterization of<br/>Structure in Whippable Dairy-based<br/>Emulsions</li> </ol>                                             |                                                                    |            |
| 4. Ultrasonic Characterization of<br>Foods                                                                                                    | edited by<br>ANILKUMAR G. GAONKAR                                  | × 1        |
| 5. Recent Advances in<br>Characterization of foods using<br>Nuclear Magnetic Resonance (NMR)                                                         | Technology Center<br>Kraf Foods, Inc.<br>Glenview, IL 50025<br>USA | l í        |
| 6. Determination of Droplet Size<br>Distributions in Emulsions by Pulsed<br>Field Gradient NMR                                                       |                                                                    | E          |
| 7. The Application of EPR<br>Spectroscopy to the Detection of<br>Irradiated Food                                                                     |                                                                    |            |
| 8. Progress in Application of NIR and<br>Ft-IR in Food Characterization                                                                              |                                                                    |            |
| 9. Developments in the Application of<br>Small-Angle Neutron Scattering to<br>Food Systems                                                           |                                                                    |            |
| 10. Advances in Dielectric<br>Measurement of Foods                                                                                                   |                                                                    |            |
| 11. Recent Developments in the<br>Microstructural Characterization of<br>Foods                                                                       |                                                                    |            |
| 12. Some Recent Advances in Food<br>Rheology                                                                                                    | 1995<br>ELSEVTER                                                   |            |

## **Contacts / Renseignements**

- Contact mail : <u>liste.doc@oniris-nantes.fr</u>
- Accueil espace documentaire Chantrerie **02.40.68.78.53**
- Accueil espace documentaire Géraudière 02.51.78.54.42